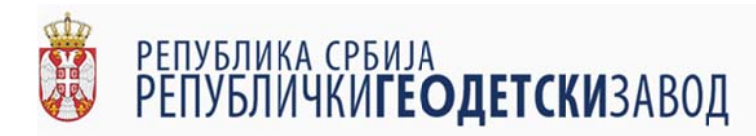

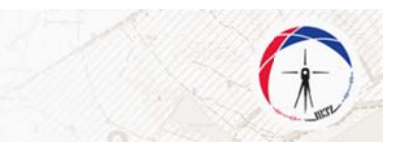

# Упутство за коришћење е-шалтера

## 1. Минимални технички захтеви

Минимални технички захтеви описани у овом поглављу се односе на кориснике ешалтера који приступају кроз кориснички интерфејс апликације е-шалтера на адреси <u>https://esalter.rgz.gov.rs/login</u>

## 1.1. Минимални хардверски захтеви

Минимални хардверски захтеви за коришћење апликације е-шалтер су:

- 1) персонални рачунар са:
  - а) процесором на радном такту од 1.2GHz
  - b) радном меморијом од 2GB, DDR2
  - с) графичком картом која подржава DirectX 9.0 и новије (интегрисана или дискретна графика)
- 2) монитор резолуције 1440х900
- 3) интернет конекција са брзином пријема од 4Mb/s и слања од 1Mb/s

#### 1.2. Минимални софтверски захтеви

Минимални софтверски захтеви за коришћење апликације е-шалтер су:

- 1) оперативни систем Windows® 7 са надоградњом Convenience Rollup из априла 2016 или новија верзија Windows® оперативног система.
- 2) интернет претраживач (нпр. Google Chrome, Mozilla Firefox и сл.) ажуриран на најновију верзију.

**НАПОМЕНА:** због технологије израде, апликација е-шалтер тренутно *не ради* да претраживачима фирме Microsoft (Internet Explorer, Edge)

#### 1.3. Препоручена хардверска спецификација

За коришћење апликације е-шалтера препоручује се да корисник обезбеди следеће хардвер:

- 1) персонални рачунар са:
  - a) процесором од 4 језгра и радним тактом од 2,8GHz
  - b) радном меморијом од 8GB, DDR4
  - с) графичком картом која подржава DirectX 11 или новији са 2GB радне меморије
- 2) монитор резолуције 1920х1080
- 3) интернет конекција са брзином пријема од 20Mb/s и слања од 4Mb/s.

#### 1.4. Препоручени софтвер

За коришћење апликације е-шалтера препоручује се да корисник обезбеди следећи софтвер:

- 1) оперативни систем Windows® 10 са редовним ажурирањем
- 2) Mozilla Firefox верзија 60 или новија.

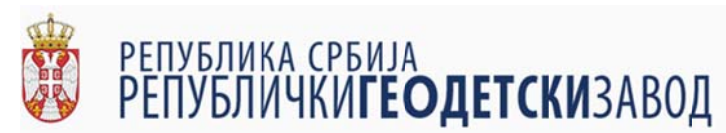

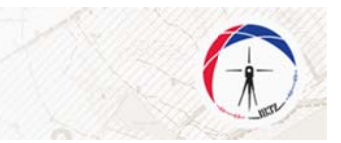

## 2. Начин приступа

Корисници е-шалтера приступају е-шалтеру кроз веб интерфејс апликације е-шалтера коју обезбеђује Републички геодетски завод на адреси <u>http://rgz.gov.rs/usluge/ešalter</u>, коришћењем корисничког имена и лозинке.

Корисничко име и лозинку додељује Републички геодетски завод, након подношења писменог захтева од стране корисника е-шалтера.

# 2.1. Улаз (логовање) у е-шалтер

У интернет претраживачу укуцати адресу <u>https://esalter.rgz.gov.rs/login</u> или кликните на овај линк. Приказаће вам се следећи екран:

| eSalter RGZ 3 | < +                     |                        |                                          |                          |         | 0       |
|---------------|-------------------------|------------------------|------------------------------------------|--------------------------|---------|---------|
| (←) → ℃ @     | 🛈 🔒 https://esalter.rgz | <b>r.gov.ns</b> /login |                                          |                          | ··· 🛛 🏠 | ₩\ CD = |
| еШАЛТЕР       |                         |                        |                                          |                          |         |         |
| 🗙 Почетна     |                         |                        |                                          |                          |         |         |
| •Э Поговање   |                         |                        | 0                                        |                          |         |         |
|               |                         |                        |                                          |                          |         |         |
|               |                         |                        | еШАЛТ                                    | EP                       |         |         |
|               |                         |                        | Кориснички налог или е-маил адреса       | ×                        |         |         |
|               |                         |                        | Молимо Вас да унесете валидан кориснички | налог или е-маил адресу. |         |         |
|               |                         |                        | Лозинка                                  | ×                        |         |         |
|               |                         |                        | Молимо Вас да унесете лоз+зинку          |                          |         |         |
|               |                         |                        | 🔄 Запамти ме                             |                          |         |         |
|               |                         |                        | yaoryi ce                                |                          |         |         |
|               |                         |                        | Заборавили сте ваш                       | у лозянку?               |         |         |
|               |                         |                        |                                          |                          |         |         |
|               |                         |                        |                                          |                          |         |         |
|               |                         |                        |                                          |                          |         |         |
|               |                         |                        |                                          |                          |         |         |
|               |                         |                        |                                          |                          |         |         |
|               |                         |                        |                                          |                          |         |         |
|               |                         |                        |                                          |                          |         |         |
|               |                         |                        |                                          |                          |         |         |
|               |                         |                        |                                          |                          |         |         |
|               |                         |                        |                                          |                          |         |         |
|               |                         |                        |                                          |                          |         |         |
|               |                         |                        |                                          |                          |         |         |
|               |                         |                        |                                          |                          |         |         |
|               |                         |                        |                                          |                          |         |         |
|               |                         |                        |                                          |                          |         |         |

У горње поље ("*Кориснички налог или е-маил адреса"*) је потребно укуцати корисничко име које сте добили од Републичког геодетског завода, а у доње поље ("*Лозинка"*) лозинку. Опција "Запамти ме" на форми за логовање када се укључи омогућава да претраживач памти последње унето корисничко име.

Ако су добро унети корисничко име и лозинка појавиће се почетни екран апликације. Екран апликације је подељен на два дела. На левом, црном делу екрана су увек приказане опције доступне кориснику: повратак на почетни екран, претрага исправа и опција за одјаву из апликације. Десна, светла страна екрана представља радну површину наведених опција.

# 2.2. Претрага исправа

Након логовања у апликацију приказаће се почетни екран. На левом делу екрана где су приказане опције доступне кориснику, потребно је кликнути на опцију "Претрага исправа". Покретањем ове опције на радној површини апликације ће се појавити табела у којој су приказане доставе Службама за катастар непокретности из корисникове

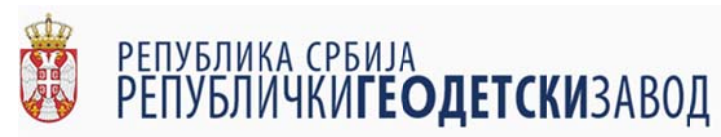

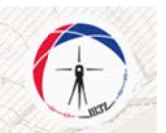

надлежности. У табели су приказани подаци: ко је извршио доставу, која је врста исправе у питању, о којој врсти овере документа се ради, број и година овере, датум овере и статус доставе<sup>1</sup> у вези са корисником. Доставе су сортиране по датуму овере почев од најновијих ка најстаријим као што је приказано на следећој слици.

| → C ŵ            | r <b>igz.gov.rs</b> /pretraga-predmeta |                                 |                   |          |              |                |                     | 🖸 🏠           | III\ 🖸         |
|------------------|----------------------------------------|---------------------------------|-------------------|----------|--------------|----------------|---------------------|---------------|----------------|
| АЛТЕР            |                                        |                                 |                   |          |              |                | C Q Deseter         |               |                |
|                  |                                        | Примъено од 🗸                   | Врста уговора 🛛 🖓 | YINDHK V | т број овере | т Година свере | Датум овере 🛛 🕂 🖓   | Статус ЛИУ 👻  | Cratyc fly =   |
| Претрака испраза |                                        | q                               | Q.                | Q        | Q            | Q.             | Q.                  | Q.            | Q.             |
|                  | 0                                      | Драгана Смиљевић-Јавни бележник | Уговор о продаји  | опи      | 1130         | 2018           | 2018-07-04700-00:00 | Høje npeysero | Није преузето  |
|                  | 0                                      | Драгина Дивац-Јавни бележник    | Уговор о продаји  | опу      | 2061         | 2018           | 2018-07-04T00:00:00 | Није преузето | Није преузето  |
|                  | 0                                      | Мирјана Спасић-Јавни бележник   | Octano            | onv      | 799          | 2018           | 2018-07-04700:00:00 | Није преузето | Није преузето  |
|                  | 0                                      | Саца Бошковић-Јавни бележник    | Уговор о продаји  | опу      | 949          | 2018           | 2018-07-04700:00:00 | Није преузето | Није преузето  |
|                  | 0                                      | Мирјана Спасић-Јазни белезоних  | Уговор о продаји  | опу      | 794          | 2018           | 2018-07-04700-00-00 | Haje npeyzeto | Није преузето  |
|                  | 0                                      | Драгина Дивац-Јавни бележник    | Уговор о продаји  | опу      | 2059         | 2018           | 2018-07-04100:00:00 | Høje npeyseto | Није преузето  |
|                  | 0                                      | Саво Мићковић-Јавни бележник    | Уговор о продији  | οπν      | 1210         | 2018           | 2018-07-04700:00:00 | Није преузето | Није преузето  |
|                  | 0                                      | Сако Мићиовић-Јавни бележник    | Уговар о паклану  | ony      | 1205         | 2016           | 2018-07-04700-00:00 | Није преузето | Није преузето  |
|                  | 0                                      | Никола Војновић-Јавни бележник  | Уговор о продаји  | опу      | 931          | 2016           | 2018-07-04700:00:00 | Није преузето | Није преузето  |
|                  | 0                                      | Никола Војновић-Јавни бележник  | Уговор о продаји  | опу      | 932          | 2018           | 2018-07-04700:00:00 | Није преузето | Huje npeyaetto |
|                  | 0                                      | Нисола Војновић-Јавни бележник  | Уговор о продаји  | опу      | 933          | 2018           | 2018-07-04700:00:00 | Huje npeyseto | Није преузето  |
|                  | 0                                      | Драгина Дивац Јавни бележник    | Уговор о продаји  | ony      | 2053         | 2016           | 2018-07-04700.00:00 | Није преузето | Није преузето  |

У заглављу табеле, десно од назива колоне налази се иконица у облику обрнутог троугла.

| # | Примљено од 👳 | Врста уговора \Xi | Уписник 📼 | 😇 Број овере | \Xi Година овере | Датум овере 🛛 🗸 \Xi | Статус ЛПУ 👳 |   |
|---|---------------|-------------------|-----------|--------------|------------------|---------------------|--------------|---|
|   | ۹             | Q                 | Q         | Q            | Q                | Q                   | ۹            | 9 |

Кликом на ову иконицу добија се мени за филтрирање података по изабраној колони.

| <ul> <li>Примље</li> <li>Примље</li> </ul> | но од 👻                | Врста уговора 🛛 😇      | Уписник | - | 😇 Број овере | \Xi Година овере | Датум овере $\Psi =$ | Статус ЛПУ 👳  |
|--------------------------------------------|------------------------|------------------------|---------|---|--------------|------------------|----------------------|---------------|
| 3                                          | Select All             |                        |         |   | 0            |                  |                      |               |
|                                            | Бранислава Николић-    |                        |         |   | ~            | Q                | ۹                    | Q             |
| and the second second                      |                        | -Јавни бележник        |         |   | 2053         | 2018             | 2018-07-04T00:00:00  | Није преузето |
|                                            | Владан Радикић-Јавн    | и бележник             |         |   | 1129         | 2018             | 2018-07-04T00:00:00  | Није преузето |
|                                            | Владимир Баћовић-Ја    | авни бележник          |         |   | 2055         | 2018             | 2018-07-04T00:00:00  | Није преузето |
|                                            | Драгана Смиљевић-Ј     | авни бележник          |         |   | 929          | 2018             | 2018-07-04T00:00:00  | Није преузето |
| Драгина                                    | а Дивац-Јавни бележник | ОК<br>Уговор о поклону | CANCEL  |   | 2049         | 2018             | 2018-07-04T00:00:00  | Није преузето |

<sup>&</sup>lt;sup>1</sup> Ставка статус доставе има наслов "Статус ПУ" уколико је корисник запослени Пореске управе, односно "Статус ЛПА" уколико је корисник запослени локалне пореске администрације и означава да ли је улоговани корисник или неки други корисник који има исту надлежност већ преузео неопходну исправу.

С Q Пронађи...

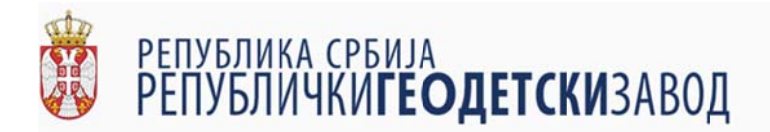

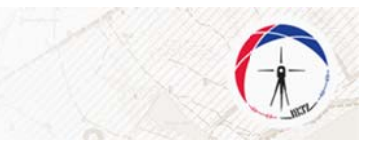

Избором опције из листе и кликом на опцију "ОК" приказују се само доставе које имају изабрану вредност атрибута.

0 .....

|--|--|

Одабиром опције "Select All" у менију за филтрирање и кликом на опцију "ОК" поништава се филтер по изабраном атрибуту.

Филтрирање података у табели се може вршити и слободним уносом података у поља испод наслова колона.

| eSalter RGZ >                      | × +                                                     |                                   |                  |      |      |      |                     |               |               |
|------------------------------------|---------------------------------------------------------|-----------------------------------|------------------|------|------|------|---------------------|---------------|---------------|
| ← → C <sup>a</sup> @<br>1 date:NGZ | 🛈 🔒 https://esalter. <b>rgz.gov.rs</b> /pretraga-predme | Ci -                              |                  |      |      |      |                     | Ø 🏠           | ₩, © Ξ        |
| ешалтер                            |                                                         |                                   |                  |      |      |      | C Q sponte.         |               |               |
| 🕈 Почетна                          |                                                         | Concernance of the second         |                  |      |      |      | Arr                 |               | 0.00          |
| 🔳 Претрага испраза                 |                                                         | 9                                 | Q                | Q    | 9    | Q.   | Q                   | Q             | q             |
| C Ognoryj ce                       |                                                         | Дригана Смясьевий-Лавии Сележини. | Уговор о продији | ony  | 1130 | 2018 | 2518-07-04100.00.00 | Huje opeyseto | Huje npeyseto |
|                                    | Q                                                       | Драгина Дивац Јавни бележник      | Уговор о продаји | σπγ  | 2061 | 2018 | 2018-07-04100:00:00 | Huje npeysero | Није преузето |
|                                    | 0                                                       | Мирјана Спасић-Јавни бележник     | Octano           | ony  | 799  | 2018 | 2018-07-04700.00:00 | Није преузето | Huje npeyaeto |
|                                    | Q                                                       | Саца Бошковић-Јавни бележник      | Уговор о продаји | опу  | 949  | 2018 | 2018-07-04100:00:00 | Није преузето | Није преузето |
|                                    | 0                                                       | Мирјана Спасић-Јавни бележник     | Уговор о продаји | опу  | 794  | 2018 | 2018-07-04100:00:00 | Није преузито | Преузето      |
|                                    | 0                                                       | Драгина Дивац-Јавни бележник      | Уговор о продаји | ony  | 2059 | 2018 | 2018-07-04100:00:00 | није преузето | Није преузето |
|                                    | 0                                                       | Саво Мићиовић-Јавни бележник      | Уговор о продаји | OTTY | 1210 | 2018 | 2018-07-04T00:00:00 | Није преузето | Није преузето |
|                                    | 0                                                       | Саво Мићисвић-Јавни бележник      | Уговор о поклону | OUA  | 1205 | 2018 | 2018-07-04700:00:00 | Није преузето | Није преузето |
|                                    | 0                                                       | Никола Војновић-Јавни бележник    | Уговор о продаји | OTTY | 931  | 2018 | 2018-07-04100:00:00 | Није преузето | Није преузето |
|                                    | 0                                                       | Нихола Војновић-Јавни бележник    | Уговор о продаји | ony  | 932  | 2018 | 2018-07-04100:00:00 | Није преузето | Није преузето |

У поље испод одговарајућег атрибута по којем желимо да филтрирамо податке врши се слободан унос карактера. Након свако откуцаног карактера се врши филтрирање.

| I = eSater RGZ × +               |                        |                                |                   |           |              |                |                     |               | - a ×         |
|----------------------------------|------------------------|--------------------------------|-------------------|-----------|--------------|----------------|---------------------|---------------|---------------|
| ← → C @ 0 https://esalter.rgz.go | v.rs/pretraga-predmeta |                                |                   |           |              |                |                     | 10 12         | III\ 6D II    |
| 1 eSaher RGZ                     | _                      |                                |                   |           |              |                |                     |               |               |
| ешалтер                          |                        |                                |                   |           |              |                | C Q Denshe          |               |               |
| 🔒 Почетна                        |                        | Примљено од 🤝                  | Врста уговора 🛛 🖓 | Улирник 🗢 | 🗢 Број свере | т Герена овере | Датум свере 🛛 4 👳   | Статус ЛПУ —  | Cratys RY 🛛 🔍 |
| 🔳 Претрака исправа               |                        | ۹,                             | Q, npe            | Q,        | Q,           | Q,             | Q,                  | Q,            | Q.            |
|                                  | 0                      | Никола Војновић-Јавни бележник | Предуговор        | onv       | 926          | 2018           | 2018-07-03100:00:00 | Høje npeyseto | Није преузито |
|                                  | 0                      | Никола Војновић-Јавни бележник | Предуговор        | onv       | 917          | 2018           | 2018-07-03100:00:00 | Није преузето | Није преузето |
|                                  | 0                      | Саша Бошковић-Јавни бележник   | Предуговор        | опу       | 939          | 2018           | 2018-07-03100:00:00 | Није преузето | Huje npeyseto |
|                                  | 0                      | Драгина Дивац-Јавни бележник   | Предуговор        | onv       | 2042         | 2018           | 2018-07-03100:00:00 | Није преузето | Није преузето |
|                                  | 9                      | Миојана Спасић-Јавни бележник  | Предуговор        | опу       | 789          | 2018           | 2018-07-03100.00.00 | Није преузето | Није преузето |

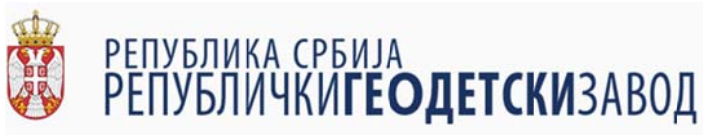

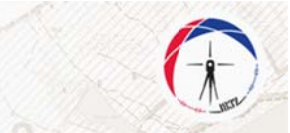

Могуће је вршити и слободну претрагу по било којем атрибуту коришћењем опције за претрагу у горњем десном углу радне површине.

| eSalter RGZ X      |                        |                                 |                  |           |      |                |                     |               | - 0 /          |
|--------------------|------------------------|---------------------------------|------------------|-----------|------|----------------|---------------------|---------------|----------------|
|                    | w#\$/pretraga-predmeta | 4.                              |                  |           |      | _              |                     | 🖾 🕁           | IN 60 7        |
| ellantep           |                        |                                 |                  |           |      |                | C Q Trombs          |               |                |
| А Почетна          |                        | Примљено од 🛛 👻                 | Врста уговора 🔍  | YERCINE T |      | т Тадена секре | Датум сонре 🗼 🕾     | Craryo filty  | Ctarys RV 🔍    |
| 📕 Претрага исправа |                        | 0                               | 0                | 9         | 0    | 0              | 0                   | 0             | 0              |
| 🕒 Ognoný ce:       | (3)                    | Драгана Смиљевић-Јавни бележних | Уговор о продаји | ony       | 1130 | 2018           | 2018-07-04100:00:00 | Huje npeyseto | Huje npeyaeto  |
|                    | 0                      | Драгина Дивац-Јавни бележник    | Уговор о продаји | ony       | 2061 | 2018           | 2018-07-04100:00:00 | Није преузето | Није преузето  |
|                    | 0                      | Мирјана Спасић-Јавни бележник   | Octano           | ony       | 799  | 2018           | 2018-07-04100:00:00 | Није преузето | Није преузето  |
|                    | 0                      | Саца Боциковић-Јавни бележник   | Уговор о продаји | ony       | 949  | 2018           | 2018-07-04100:00:00 | Høje npeyseto | Hvje npryseto  |
|                    | 0                      | Мирјана Спасић-Јавни белекони   | Уговор о продери | onv       | 794  | 2018           | 2018-07-04700-00-00 | Haje npeyseto | Преузето       |
|                    | 0                      | Дратина Дивац-Јавни бележник    | Уговор о продаји | ony       | 2059 | 2018           | 2018-07-04700:00.00 | Huje npeyaeto | Høje npeysetto |
|                    | (3)                    | Саво Мићисеић-Јавни бележник    | Уговор о продаји | ony       | 1210 | 2018           | 2018-07-04100:00:00 | Није преузето | Није преузето  |
|                    | 0                      | Саво Мићиовић-Јавни бележних    | Уговор о поклону | ony       | 1205 | 2018           | 2018-07-04100:00:00 | Није преузето | Huje npeyseto  |
|                    | 0                      | Никопа Војновић-Јавни бележник  | Уговор о продаји | ony       | 931  | 2018           | 2018-07-04100:00:00 | Huje npeyseto | Није преузето  |
|                    | 0                      | Нихопа Војновић-Јавни бележних  | Уговор о продаји | ony       | 932  | 2018           | 2018-07-04100:00:00 | Није преузето | Није преузето  |
|                    | 0                      | Нихопа Војновић-Јавни бележник  | Уговор о продаји | опу       | 933  | 2018           | 2018-07-04100:00:00 | Huje npeyaeto | Høje ngeyseto  |
|                    | (3)                    | Драгина Дивац-Јавни бележник    | Уговор о продаји | опу       | 2053 | 2018           | 2018-07-04100:00:00 | Høje npeyseto | Huje npeyseto  |

На сличан начин као и код филтрирања, у поље за претрагу се уносе карактери и претрага се врши након сваког унетог карактера, при чему се атрибути који одговарају појму претраге означавају зеленом бојом.

| ← → C @<br>U status 197 | /pretraga-predmeta |                                   |                                  |      |                | _              |                     | · 10 ☆         | MA 60 1        |
|-------------------------|--------------------|-----------------------------------|----------------------------------|------|----------------|----------------|---------------------|----------------|----------------|
| еШАЛТЕР                 |                    |                                   |                                  |      |                | c              | Q. oct              |                | 8              |
| 🕆 Dosensa               | ,                  | Примењено од                      | ebut provida                     | -    | T T Epoj corpe | 🕆 Тадина свере | Датум сенре 🔶 🔻     | Granye Alliv 🦈 | Crarys IIV 👳   |
| 🔳 Претрага исправа      |                    | Q.                                | q                                | Q    | Q.             | q              | q                   | Q.             | Q.             |
| C+ Ognoryj ce           | 0                  | Мирјана Спасић-Јавни бележни      |                                  | onv  | 799            | 2018           | 2018-07-04700-00-00 | Huje npeyseno  | Huje npeyseto  |
|                         | 9                  | Саво Мићковић-Јавни бележнин      | Безусловна сагласност за укњижбу | ony  | 1212           | 2018           |                     | Huje npeyaeto  | Није преузето  |
|                         | 0                  | Драгана Смиљевић-Јавни белен них  | Безусловна сагласност за укњижбу | ony  | 1145           | 2018           |                     | Høje npeyseno  | Није преузето  |
|                         | 9                  | Саво Мићковић-Јавни бележнич      | Безусловна сагласнот за укњижбу  | onv  | 1197           | 2018           |                     | Huje npeyseto  | Høje npeysetto |
|                         | 0                  | Драгана Смильканд-Јавни белен чих | Безусловна сагласност за укњижбу | onv  | 1144           | 2018           |                     | Haje npeyseto  | Није преузето  |
|                         | 0                  | Саво Мићковић-Јавни бележнин      | Безусловна сагласност за укњижбу | .onv | 1204           | 2018           |                     | Није преузито  | Haje ripeyseto |
|                         | 0                  | Драгина Дивац-Јавни бележник      | Безусловна сагласност за укњижбу | опу  | 2060           | 2018           |                     | Није преузето  | Høje ripeyseto |
|                         | 9                  | Драгина Дивац-Јавни бележник      | Безусловна сагласност за укњижбу | опу  | 2030           | 2018           |                     | Није преузето  | Није преузето  |
|                         | 9                  | Драгана Смиљевић-Јавни бележник   | Безусловна сагласност за укњижбу | опу  | 1143           | 2018           |                     | Није преузито  | Huje npeyseto  |
|                         | 9                  | Драгана Смиљевић Јавни белен ник  | Безусловна сагласност за укњижбу | опу  | 5141           | 2018           |                     | Није преузето  | Није преузето  |
|                         | 9                  | Драгана Смиљевић-Јавни бележних   | Безусловна сагласност за укњижбу | onv  | 1142           | 2018           |                     | Није преузето  | Høje npeysetto |
|                         | 0                  | Драгана Смиљевић-Јавни бележник   | Безусловна сагласност за укњижбу | onv  | 1140           | 2018           |                     | Није преузето  | Huje rpeyaeto  |

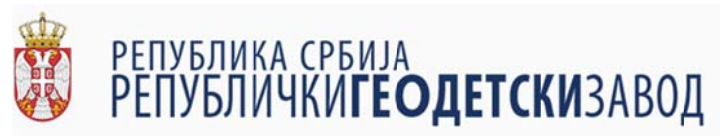

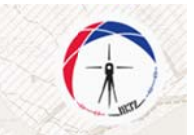

## 2.3. Преглед изабране доставе и преузимање исправа

У прегледној табели достава, у првој колони с леве стране се налази зелено дугме са нацртаном лупом за сваку доставу.

|   |   |                                 |                   |           |              |                | С Q Пронађи         |               | _ |
|---|---|---------------------------------|-------------------|-----------|--------------|----------------|---------------------|---------------|---|
|   | # | Примљено од 👳                   | Врста уговора 🛛 😇 | Уписник 👳 | 😇 Број овере | 😇 Година овере | Датум овере 🛛 4 👳   | Статус ЛПУ 👳  |   |
|   | _ | ۹                               | ۹                 | ۹         | ۹            | ۹              | ۹                   | ۹             | 1 |
| L | ٩ | Драгана Смиљевић-Јавни бележник | Уговор о продаји  | опу       | 1130         | 2018           | 2018-07-04T00:00:00 | Није преузето |   |
|   | 0 | Драгина Дивац-Јавни бележник    | Уговор о продаји  | опу       | 2061         | 2018           | 2018-07-04T00:00:00 | Није преузето |   |
|   | 9 | Мирјана Спасић-Јавни бележник   | Остало            | ОПУ       | 799          | 2018           | 2018-07-04T00:00:00 | Није преузето |   |

Кликом на поменуто дугме, на радној површини се приказују подаци о изабраној достави, који уз податке приказане у прегледној табели садржи и прегледну табелу докумената који су прослеђени у оквиру изабране доставе.

| er RGZ | gz.gov.rs/pregled-predmeta/1889    |                     |                      |
|--------|------------------------------------|---------------------|----------------------|
| ITEP   | Géne sons gottate                  | Yancowa             | Преглед докумената : |
|        | Мирјана Спасић-Јавни бележник      | опу                 |                      |
|        | Прета уговора                      | Едој овере угонра   |                      |
|        | Уговор о предаји                   | 794                 |                      |
|        | Crarye as 119                      | Година воде угнора  |                      |
|        | Није преузето                      | 2018                |                      |
|        | Crarye as JIDA                     | Датуы окере утнора  |                      |
|        | Није преузето                      | 2018-07-04100:00:00 |                      |
|        | Доставље                           | на документа        |                      |
|        | документа                          |                     |                      |
|        | Тип документа Назия                | Ex. normicae #      |                      |
|        | Пореска пријава                    | да 🕒                |                      |
|        | Пореска пријава                    | a* 🕒                |                      |
|        | Исправы за упис 1889_зъртача_да_ор | ~ <b>D</b>          |                      |
|        |                                    |                     |                      |

У прегледу доставе може се видети тип документа, назив и да ли је документ потписан електронским потписом. У последњој колони поред сваког документа налази се дугме у облику листа папира.

|                 | Достављена         | а документа  |   |
|-----------------|--------------------|--------------|---|
| ОКУМЕНТА        |                    |              |   |
| Тип документа   | Назив              | Ел. потписан | * |
| Исправа за упис | 1947_Isprava_za_up | да           | 8 |
| Пореска пријава | 1947_PoreskaPrijav | да           |   |

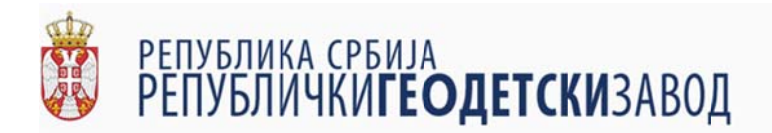

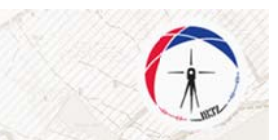

Кликом на поменуто дугме, на десној страни радне површине се отвара прегледач документа у којем корисник може да изврши преглед документа и по потреби преузме прегледани документ.

| I≟ eSalter RGZ × +                                                             |                                                             |                                            |                                                                                                    |
|--------------------------------------------------------------------------------|-------------------------------------------------------------|--------------------------------------------|----------------------------------------------------------------------------------------------------|
| (←) → C <sup>2</sup> @ (0)                                                     | ied-predmeta/1889                                           |                                            | ···· 🛛 🕁 🔤 🖬                                                                                                    |
| Li elaher RGZ                                                                  |                                                             |                                            |                                                                                                    |
| This PDF document contains forms. The filling of form fields is not supported. |                                                             |                                            | Open With Different Viewer ×                                                                                                    |
| еШАЛТЕР                                                                        | Обвезник достаке                                            | Vincine,                                   | Претлед докумената : 1899_PoreskaPrijava_ApsolutnaPrava_1.pdf                                                                                                    |
| 🕈 Rosenia                                                                      | Мирјана Спасић-Јавни бележник                               | ony                                        | □ P & 3 1 n*1 - + Automatic Zoom ± R ≫                                                                                                    |
| 🏢 Претрага истрава                                                             | Врста уговора                                               | Број овере уговора                         |                                                                                                    |
| Canovice                                                                       | Уговор о продаји                                            | 794                                        | and the second second se |
|                                                                                | Статус за ПУ<br>Није преузето                               | Година овере уговора<br>2018               | Pengkana Calapia<br>Janon Granama<br>Medjuai (Panah<br>Yritowa)<br>Janogram                                                                                                    |
|                                                                                | Статус за ЛПА.<br>Није преузето                             | Дагум овере уговора<br>2018-07-04Т00:00:00 | CJY2XERIA REJUMIA<br>1 000/09 na 20 JAKONA O DOCTUENY UZIKA V KATACTAP HEDORUTURCEH IE<br>DOZDIA CCA (1966 no C) 40 AUZUKI                                                                                                    |
|                                                                                | Достављен                                                   | на документа                               | Source decreasing, substrating An opposed programs (2002) 2014;2014 a subject production in<br>source operation properties in programs (2014) and a subject production of the programs of the<br>interprotect operation. In contrast, sub-specific production, and a second dypa) and statistication operation<br>(2014). The production of the production of the production of the programs of the production of the<br>interprotection.                                                                                                    |
|                                                                                | документа                                                   |                                            | Объгодина поднощения предната предната средната се подната се поднат поредната в<br>объгодина на се подната довежка на де настоятел с тото содрижено у наподните<br>ракобскиханителя настрано.                                                                                                    |
|                                                                                |                                                             |                                            | 9 Servero, and 04/07/2018 reason.                                                                                                    |
|                                                                                | Tert gooyeerta Haave<br>Ropecka npejaea 1889, PoreskaPrijav | Ex. tortucas *                             | Construction Statistics                                                                                                    |
|                                                                                | Пореска пријава _ 1889_PoreskaPrijav.                       | да В.<br>Документа                         |                                                                                                    |
|                                                                                | Исправа за упис 1889, Јоргана, да, цр.,                     | A3 🖹                                       |                                                                                                    |
|                                                                                |                                                             |                                            |                                                                                                    |

У оквиру прегледача документа на горњој мени линији са десне стране се налази дугме на којем су нацртане две стрелице које показују у десно. Кликом на ово дугме се добија додатни мени.

| j≟ eSalter RGZ × +                                                                                                    |                                    |                       | - <b>o</b> ×                                                                                                    |
|----------------------------------------------------------------------------------------------------|------------------------------------|-----------------------|----------------------------------------------------------------------------------------------------|
| (←) → C @ Interpreter (a the second second seco | d-predmeta/1889                    |                       | ®☆ IN © ≡                                                                                                    |
| Le elaker RGZ                                                                                                    |                                    |                       |                                                                                                    |
| This PDF document contains forms. The filling of form fields is not supported.                                                                                                    |                                    |                       | Open With Different Viewer ×                                                                                                    |
| еШАЛТЕР                                                                                                    | Обеезных доставе                   | Уганскана.            | Derneg gokywekara : 1889, ForeskaPrijava, ApsolutnaPrava, 1.pdl                                                                                                    |
| ft floverna                                                                                                    | Мирјана Спасић-Јавни бележник      | опу                   |                                                                                                    |
| 🎟 Претрата исправа                                                                                                    | Врста уговора                      | Ερυή οποιρο γιτυπορο  | E Countrad                                                                                                    |
| G Opporvjice                                                                                                    | Уговор о продаји                   | 794                   | Sector for the sector of the sector of the s |
|                                                                                                    | Статус за ПУ                       | Гаданка онере уговора | Propiesas Calaja<br>June formanes<br>Visione Cala<br>Herena, Regiuna<br>Herena, Regiuna                                                                                                    |
|                                                                                                    | Није преузето                      | 2018                  |                                                                                                    |
|                                                                                                    | Course to IIUA                     | Eartha anima station  | C.D'ARMERA BL.BT.BEA                                                                                                    |
|                                                                                                    | Hale operato                       | 2018-07-04T00:00:00   | V ANNAY 48, 23 MARCHA O BOCTYERY YEREA V KATACTAP H                                                                                                    |
|                                                                                                    | Достављен                          | а документа           | Louis Scanzan, anterityja za repose y operany ODY/N4-2018 a kajis ty distrutura<br>inconsista lapotas, netryingloba janow distanci and particular distanci<br>filmaneti. Net second second second second second second second second<br>filmaneti.                                                                                                    |
|                                                                                                    | документа                          |                       | Обласные тараненные вересные держает срокующи с портон нересные правоны у<br>области са струкки јанно бълганизма, не до наконения и тото спортани у почество<br>јано-болалогие] натрано.                                                                                                    |
|                                                                                                    | Тип документа Назия                | En. normecae          | 9 foregay, and 06.07.2018.statute.                                                                                                    |
|                                                                                                    | Ropeckanpijasa 1889_PoreskaPrijav  | да                    | a Carrier                                                                                                    |
|                                                                                                    | Nopeckanpejasa                     | <u>да</u>             | 5                                                                                                    |
|                                                                                                    | Исправа за упис 1889_18рсана_za_up | да                    | 6                                                                                                    |
|                                                                                                    |                                    |                       |                                                                                                    |
|                                                                                                    |                                    |                       |                                                                                                    |
|                                                                                                    |                                    |                       |                                                                                                    |
|                                                                                                    |                                    |                       |                                                                                                    |
|                                                                                                    | DOMATAK OSHANM DA JE DREVSETO      |                       |                                                                                                    |
|                                                                                                    | Value in the de in Clarifi         |                       |                                                                                                    |

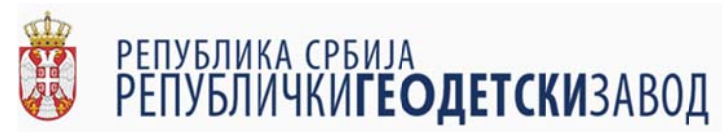

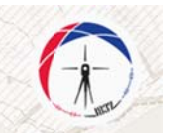

У оквиру овог менија, налазе се опције за штампу документа (опција "Print" на врху менија) и за снимање документа (опција "Download" која је друга одозго).

Након завршеног прегледа доставе и преузимања/штампања жељених докумената, корисник може да означи да је достава обрађена кликом на дугме "означи да је преузето".

| ACCESSION AND AND AND AND AND AND AND AND AND AN |                                                    |                                            |                                                                                                    |
|--------------------------------------------------|----------------------------------------------------|--------------------------------------------|----------------------------------------------------------------------------------------------------|
| -) → C* @ (0 ● https://e                         | ualter <b>rgz.gov.rs</b> /pregled-predmeta/1889    |                                            | ··· 10 ☆                                                                                                    |
| ешалтер                                          | обекзания достале<br>Мирјана Спасић-Јавни бележник | Упасовая                                   | Rperneg govywesiara : 1883. Poreska Prijava, Apsolutna Prava, 1 pdf                                                                                                    |
| <ul> <li>Претрага исправа</li> </ul>             | Прета уговора                                      | Грој регре угрегра                         |                                                                                                    |
|                                                  | уговор о предаји<br>Статус за ПУ<br>Није преузето  | 794<br>Година влере угокора<br>2018        | Peperkanan Carboja<br>Jamo Ferranan<br>Maginan Caradh<br>Teranya, K. Manamu                                                                                                    |
|                                                  | Статуе за ЛПА<br>Није преузето                     | Датум окере утокора<br>2018-07-04Т00:00:00 | СТРЯКНА БЕЛЕНКА<br>2. очесту ча. 22. закона о поступко уписа у катастар исполяетности и                                                                                                    |
|                                                  | Доставље                                           | ена документа                              | ВОДОВАТСКА таковон РС. Тр. 422001<br>Jacon былаково корских тругая дляжа у треднегу ООУ.794-2018 и која ку забаглове<br>поднавана преската трубно јакон Коскизану онау предата споракот<br>тругот грубно, на от на соверата за су наблак да се кото буду достакање прео јакот<br>бодутака. |
|                                                  | документа                                          |                                            | Ofacianaje musimenana reperces applian (y njijemi u nijemi u presi i<br>ofaciana su cijemi kano despanance, to je menovana u tove caspana y mecanoj<br>jasoble teanormaj estpane.                                                                                                    |
|                                                  | Tert googeeerta Haben                              | Ел. потписан                               | Y berrpay, and 64.07.200K reason.                                                                                                    |
|                                                  | Ropecxa npisasa                                    |                                            | (Deter Grandman Magine Chart                                                                                                    |
|                                                  | Пореска пријава                                    | да 🗈                                       |                                                                                                    |
|                                                  | Исправы за упис 1889_ларгана_саор.                 |                                            |                                                                                                    |

Након завршене обраде доставе, корисник се може вратити на прегледну табелу достава или избором опције "Претрага исправа" на делу екрана где су приказане опције доступне кориснику или кликом на дугме "Повратак".

| eSalter RGZ        | × +                                |                                         |                             | ÷ 0                                                                                                    | *   |
|--------------------|------------------------------------|-----------------------------------------|-----------------------------|----------------------------------------------------------------------------------------------------|-----|
| ↔ ↔ ↔ ↔            | https://esalter.rgz.gov.rs/pregled | l-predmeta/1689                         |                             | 10 A IN E                                                                                                    | 5 ≣ |
| 1 eSalter RGZ      |                                    |                                         |                             |                                                                                                    | _   |
| ешалтер            |                                    | Ofine availy got varie-                 | Yearcount.                  | Преглед докумената: 1889, PoreskaPrijava, ApsolutnaPrava, 1.pdf                                                                                                    |     |
| 🕈 Почетна          |                                    | Мирјана Спасић-Јавни бележник           | опу                         |                                                                                                    |     |
| 🏢 Претрага испраза |                                    | Прета уговора                           | Број овере уговера          |                                                                                                    |     |
| C+ Ognoryi ce      |                                    | Уговор о предаји                        | 794                         |                                                                                                    |     |
|                    |                                    | Статус за ПУ<br>Није преузето           | Година поере углюра<br>2018 | Prophesis Cyfelig<br>Jawe Grennen<br>Margina Carenh<br>Yernena Al<br>Geryng, Boganna                                                                                                    |     |
|                    |                                    | Crarge as JITA.                         | Датуы овере уготора         | C.D'MERIA KE.MEMIA                                                                                                    |     |
|                    |                                    | Није преузето                           | 2018-07-04T00:00:00         | v OBECE NA 23 SAROHA O DOCTVIEC YHECA Y KATACTAP HEHORPETHOCTH H<br>DODODA ("Ca. choose PC", do 412010.                                                                                                    |     |
|                    |                                    | Достављен                               | а документа                 | Janua duanana monereriya za expanse y opizioery OCIV/04-2018 a sojio zy odanjema<br>mizianima monezani mpijeka, vozvijalajima janome Rezenanaji mny opizarze osnjeveni<br>rezena injeljeva or uzi novezajima za or datoka za otra od bija zavezania episori janom<br>more se se se se se se se se se se se se se |     |
|                    |                                    | документа                               |                             | Операнции индивидные окресное врадае су литучети в својние пересона правена и<br>обласние на средни јаване бласавана, на је неничене и тоне закраната у пансаниј<br>јаванде каланица нерикра.                                                                                                    |     |
|                    |                                    | Тип длямента Назив                      | Ел. потписан                | y lenrysty, ann 04.07.2008 recent.                                                                                                    |     |
|                    |                                    | Пореска пријава                         | Да Дакумент                 | Contraction Contraction Contraction                                                                                                    |     |
|                    |                                    | Ropecka npvjasa                         | дя                          | 8                                                                                                    |     |
|                    |                                    | Исправа за упис 1889, ізргана, га, цр., | <i>10</i>                   | 6                                                                                                    |     |
|                    |                                    |                                         |                             |                                                                                                    |     |
|                    |                                    |                                         |                             |                                                                                                    |     |
|                    |                                    |                                         |                             |                                                                                                    |     |
|                    |                                    |                                         |                             |                                                                                                    |     |
|                    |                                    | Повратак ОЗНАЧИ ДА ЈЕ ПРЕУЗЕТО          |                             |                                                                                                    | -   |
|                    |                                    |                                         |                             |                                                                                                    |     |